# EB360

Website: https://prod-forge-apps.digital1st.io/public/landing/ebp/index

|                                                         | Welcome to Electronic<br>Billing & Payments<br>Have an account?<br>Please Login |
|---------------------------------------------------------|---------------------------------------------------------------------------------|
| Make your Payments<br>Easier & Faster<br>Pay as a Guest | New Registration?<br>Please Sign Up                                             |
| Pay Now                                                 |                                                                                 |

### Guest payment

- 1. Policy number (full policy number with dashes)
- 2. Amount exact amount
  - a. If you tab from the policy to amount, the amount due will populate automatically
- 3. Email for receipt purpose
- 4. Chose payment method

| Card   | eCheck   |  |  |
|--------|----------|--|--|
| PAY BY | PAY WITH |  |  |
|        | echeck   |  |  |

- 5. Enter billing information and payment information
- 6. Complete
- 7. Finish

NOTE: At the end of the transaction there will be no printable receipt available. To get a receipt, valid email address must be provided. If you do not see the receipt in your mailbox, check spam.

forge@for... [Ext]Payment Confirmation

Fri 4/28/2023 ... 34 KB

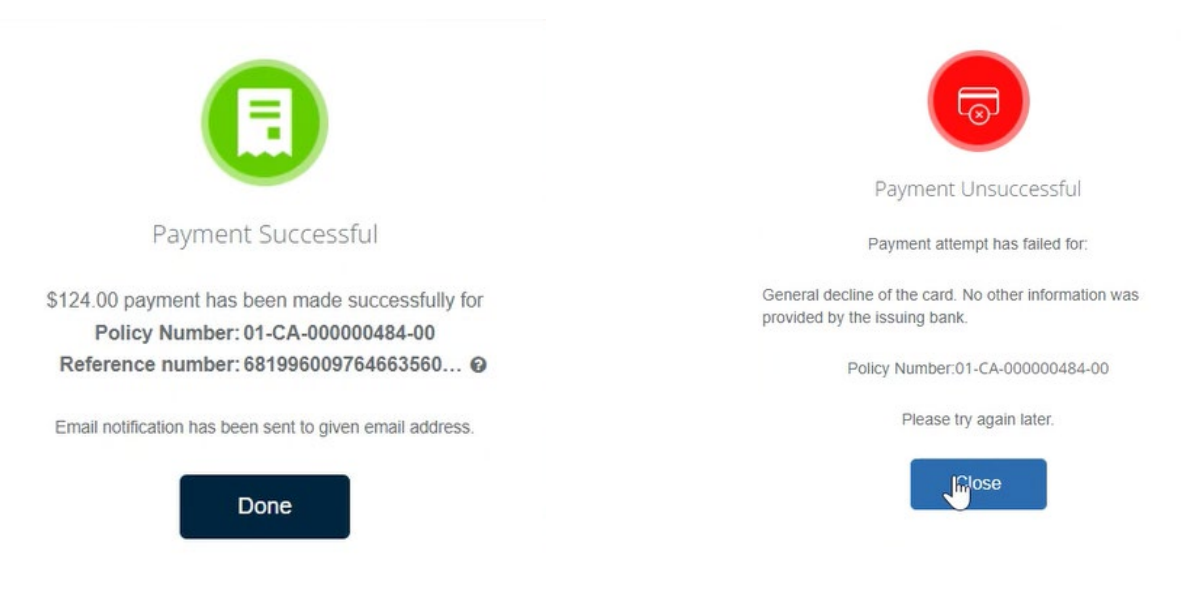

## New Registration- Create account log in

| Policy Info                                                            |   |                            |
|------------------------------------------------------------------------|---|----------------------------|
|                                                                        |   | Deliau Effectivo Data      |
| Policy Number (Optional)                                               |   | (Optional)                 |
|                                                                        | 0 | M/D/YYYY                   |
| Due Amount                                                             |   | Amount                     |
| Policy Balance                                                         |   |                            |
|                                                                        |   |                            |
| Personal Info                                                          |   |                            |
| Personal Info                                                          |   |                            |
| Personal Info<br>First Name                                            |   | Last Name                  |
| Personal Info                                                          |   | Last Name                  |
| Personal Info<br>First Name<br>Phone                                   |   | Last Name<br>Email Address |
| Personal Info<br>First Name<br>Phone                                   |   | Last Name<br>Email Address |
| Personal Info<br>First Name<br>Phone<br>Create User Account            |   | Last Name<br>Email Address |
| Personal Info<br>First Name<br>Phone<br>Create User Account            |   | Last Name<br>Email Address |
| Personal Info<br>First Name<br>Phone<br>Create User Account<br>User Id |   | Last Name<br>Email Address |

- 1. Policy number
- 2. Policy effective date
- 3. Policy balance

#### 4. Password specifications

- a. Password must include minimum of 8 characters with at least 1 special, 1 numeric, 1 upper case, 1 lower case character and not be equal to any of last 3 passwords.
- 5. Sign up

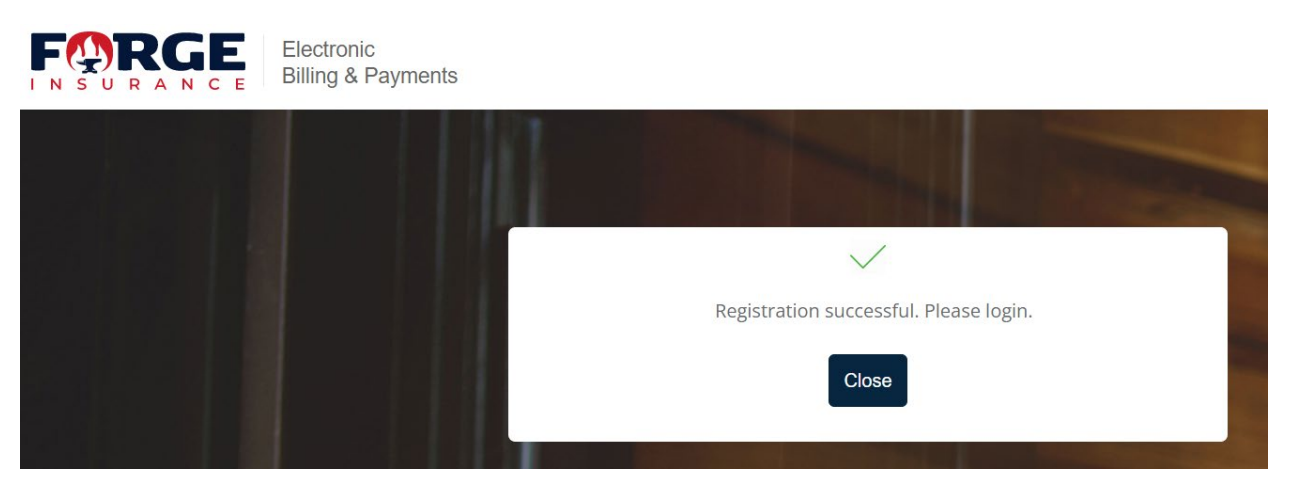

6. Email confirmation will be sent to email provided

| Primary | $\bigcirc$ | Promotions                      | De     | Social   |
|---------|------------|---------------------------------|--------|----------|
| ☆ forge | Υοι        | ا have been registered successf | ully o | n EBPP - |

- 7. Dashboard
  - a. Make payments
  - b. Download invoices
  - c. Review payment history
  - d. Set up/disable recurring payment
  - e. Change payment method
  - f. View payment schedule

| board                              |                            |                         |                      |                            |                                | + Add P         |
|------------------------------------|----------------------------|-------------------------|----------------------|----------------------------|--------------------------------|-----------------|
| Issued<br>cy No<br>CA-000000485-00 | Policy Num                 | ıber : 01-CA-0000       | 00485-00             | Issued                     |                                |                 |
| cy Term<br>19/2023 To 03/19/2024   | ▼ Name<br>Jacson Base      | PolicyTerm<br>04/19/202 | 3 To 03/19/2024      | Policy Balance<br>4,605.00 | Premium<br>4,605.00            | 2               |
| View Policy                        | Payment Due<br>Date        | Amount<br>0.00          | Last Paym<br>Date    | Amount<br>0.00             | ĨQĨ                            | <b>T</b> O      |
|                                    | F                          | ay Now                  | Dor                  | wnload Invoice             | Invoice History                | Payment History |
|                                    | Future In:                 | stallments              |                      |                            |                                |                 |
|                                    | Invoice Sent<br>03/30/2023 | Date<br>3               | Payment Am<br>418.64 | ount                       | Invoice Due Date<br>04/19/2023 | View Schedule   |

## Auto pay enrollment

1. Open My profile (upper right corner) to add payment method

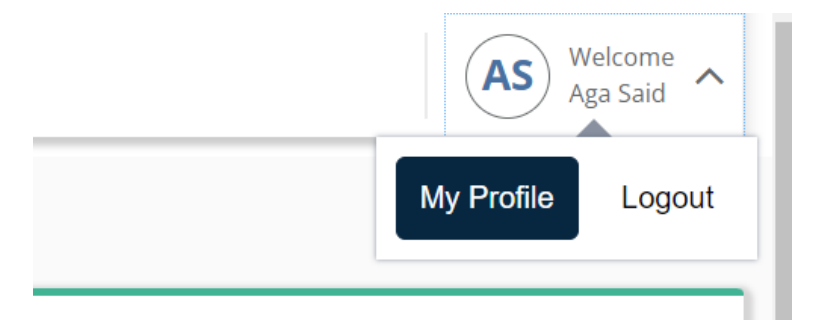

| My Profile |                      |                               |
|------------|----------------------|-------------------------------|
| 8          | Personal Info        | Login & Security              |
|            | Change Password      | First Name                    |
| Ē          | Payment Options      | Aga                           |
| Ŕ          | Delivery Preferences | Last Name                     |
|            |                      | Said                          |
|            |                      | Email                         |
|            |                      | kmaciejewska@asginsurance.com |
|            |                      | Phone Number                  |
|            |                      | ( <u>202) 864 0650</u> 🕞      |
|            |                      | Edit                          |

### 2. Choose Payment Options

| My Profile    |                                         |                                                             |
|---------------|-----------------------------------------|-------------------------------------------------------------|
| 8             | Personal Info                           | Payment Options                                             |
|               | Change Password                         |                                                             |
| Ē             | Payment Options                         | Add New Card Add New Bank Account                           |
| Ŕ             | Delivery Preferences                    | No saved payment options!                                   |
|               |                                         |                                                             |
| <b>Г</b><br>愈 | Payment Options<br>Delivery Preferences | Add New Card Add New Bank Account No saved payment options! |

### 3. Add payment method

Payment Options

Add New Card Add New Bank Account

Manage Saved Cards and Bank Accounts

| Credit / Debit Card |                     | Expiry Date    |   |
|---------------------|---------------------|----------------|---|
| VISA                | XXXX XXXX XXXX 1111 | 04/24          | Ŵ |
| Bank Account        |                     | Account Holder |   |
| 益                   | XXXXXXXXXXXXXX0054  | Aga Said       | Ŵ |

#### 4. Once payment method has been added, auto payment can be set up on the main dashboard

Do you want to enroll for auto payment?

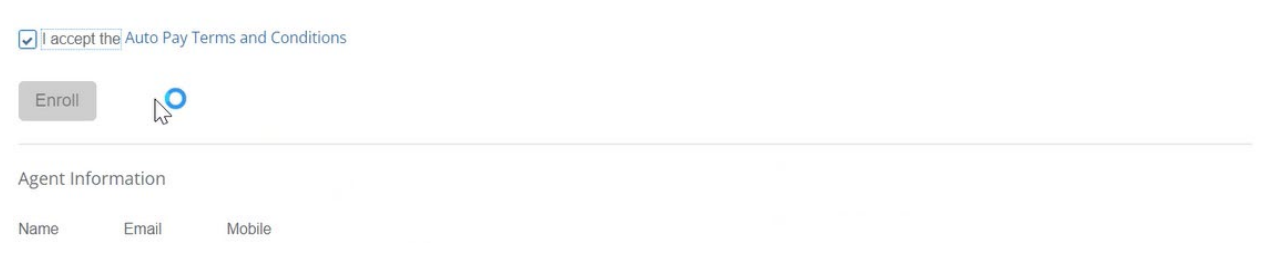

5. Choose payment method for recurring payments

|                                    | 6                |                                 |                          | 1      |   |                |  |
|------------------------------------|------------------|---------------------------------|--------------------------|--------|---|----------------|--|
|                                    | Enroll Paym      | ent Method                      |                          | -      |   |                |  |
| Policy Number : 01-CA-             | Credit Card /    | Debit Card                      |                          |        |   |                |  |
| Name PolicyTe<br>Jack Bauer 04/01/ | VISA             | Card No.<br>2000/2000/2000/1111 | Expiry Date<br>01/24     | Splect |   |                |  |
| Payment Due                        | Bank Account     | t                               |                          |        |   |                |  |
| Date                               | 盒                | Account No.                     | Account Type<br>Checking | Select |   | <u>ا</u>       |  |
| Pay No                             | -                |                                 |                          |        | I | nvoice History |  |
|                                    | Enroll other (   | ard or Bank for Auto Pay        | /                        |        |   |                |  |
| Future Installments                | Enroll           |                                 |                          |        |   |                |  |
| No future installments fo          |                  | Са                              | ncel                     |        |   |                |  |
|                                    | 4                |                                 |                          |        |   |                |  |
| Payment Plan: Annual               |                  |                                 |                          |        |   |                |  |
| Do you want to enroll for          | auto payment?    |                                 |                          |        |   |                |  |
| I accept the Auto Pay Term         | s and Conditions |                                 |                          |        |   |                |  |
| Enroll                             |                  | )                               |                          |        |   |                |  |
|                                    |                  |                                 |                          |        |   |                |  |
| Agent Information                  |                  |                                 |                          |        |   |                |  |
| Name Email                         | Mobile           |                                 |                          |        |   |                |  |
|                                    |                  |                                 |                          |        |   |                |  |

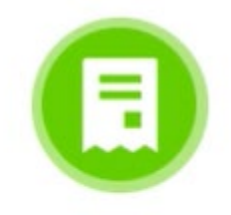

Payment Method has been added successfully!

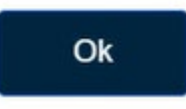

NOTE: Save payment method for future- does not enroll in auto pay

# To change payment method/ turn off auto pay

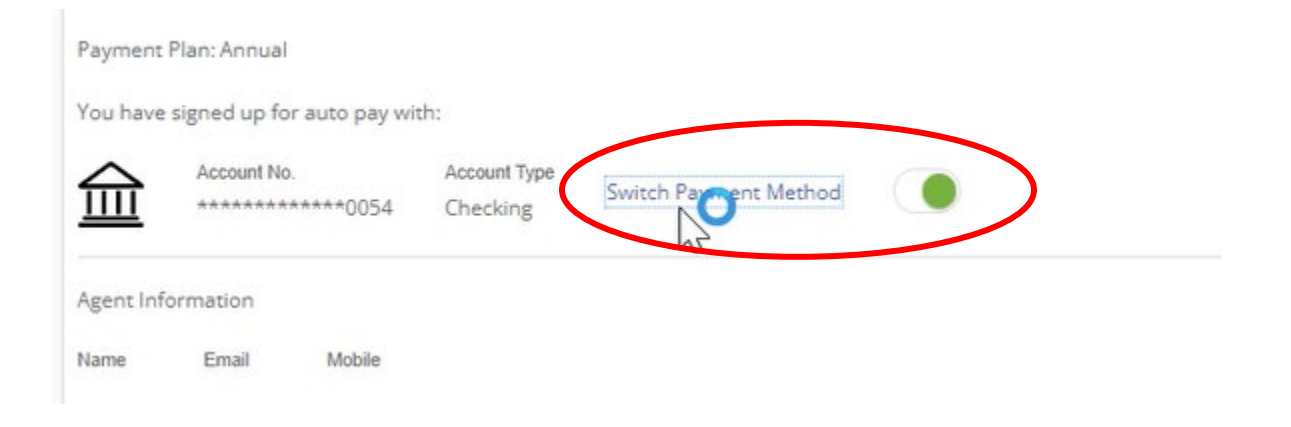